| Overview   | Welcome to Grownetics' Style Guide                                                                                                    |                                                                                                    |  |  |
|------------|----------------------------------------------------------------------------------------------------|----------------------------------------------------------------------------------------------------|--|--|
| Logo       | The Grownetics' style guide is a reference of shared natterns and eler                                                                      | nents aimed at maintaining visual consistency of Grownetics'                                                |  |  |
| Color      | brand across our web app.                                                                                                    | nents annea at maintaining visual consistency of crownedes                                                  |  |  |
| Typography | Our Style Guide Goals                                                                                                    |                                                                                                    |  |  |
| lcons      | STREAMLINE WORKFLOW                                                                                                    | UNIFIED LANGUAGE                                                                                            |  |  |
| Buttons    | The style guide is a quick reference to standardize design<br>patterns, allowing developers and designers to rapidly use<br>pre-set styles. | This guide will help refine our visual language to tell a cohesive, holistic story of the Grownetics brand. |  |  |
| Labels     |                                                                                                    |                                                                                                    |  |  |
|            | DESIGN ACCOUNTABILITY                                                                                                    | RESOURCE CENTER                                                                                             |  |  |
| Layout     | All design work, from developers, designers, and vendors,<br>can refer to this one focal point as a source of "design truth."               | You can use this style guide as a one stop shop for components, colors, assets, and more.                   |  |  |
| Tables     |                                                                                                    |                                                                                                    |  |  |
|            | Our Design Principles                                                                                                    |                                                                                                    |  |  |

#### INTELLIGENT SIMPLICITY

In creating and using this style guide, the elements are intended to communicate hiearchy, meaning, and focus. Be deliberate with color choices, stick to a modular grid layout, keep the user informed and engaged, and be intentional with data visualization and white space.

#### SOPHISTICATION & EFFICIENCY

Due to our heavy data nature, our design kit aims to organize information in a streamlined, digestible way. Core functionality should be immediately apparent to the user. As the user navigates through the experience, clearly illustrate progress and provide feedback.

#### **USER-CENTRIC APPROACH**

Design should continously keep the users informed and engaged, with or without data entries. The focus should be on delivering a seamless experience for ours users to grow the best food and medicine while optimizing operations. Data visualization must have a purpose.

### **Our Corporate Introduction**

Grownetics was founded to solve the world's agricultural inefficiencies. Our tools empower indoor growers, urban farmers, and botanists to cultivate the best food and medicine while saving time and reducing cost.

Our fully integrated optimization platform leverages the latest crop sensors, automation networks, and machine learning algorithms to adapt to the changing conditions in cultivation facilities real-time.

Optimization happens when we analyze historical conditions around individual plants and compare one to another. By aggregating anonymized cultivation and energy data from the best facilities we're able to develop advanced cultivation models for growing any crop variety at the highest efficiencies.

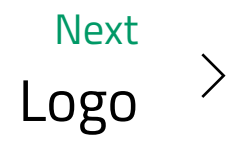

Overview

#### Logo

Color

Typography

lcons

Buttons

Labels

Labers

Layout

Tables

## Logo

We've chosen an abstracted DNA double helix to capture our themes of sustainability, intelligence, and efficiency in one immediately recognizeable gliph. The logotype (text) can be used alone, with the icon, or with other graphical elements. Our themes should always guide the individual circumstance, and approved graphics should be used by default whenever possible. Networked particles with depth and analytical graphics inspire our visual theme. Moving bands of information, oceans of data particles, mutation, evolution are all ideas to inspire.

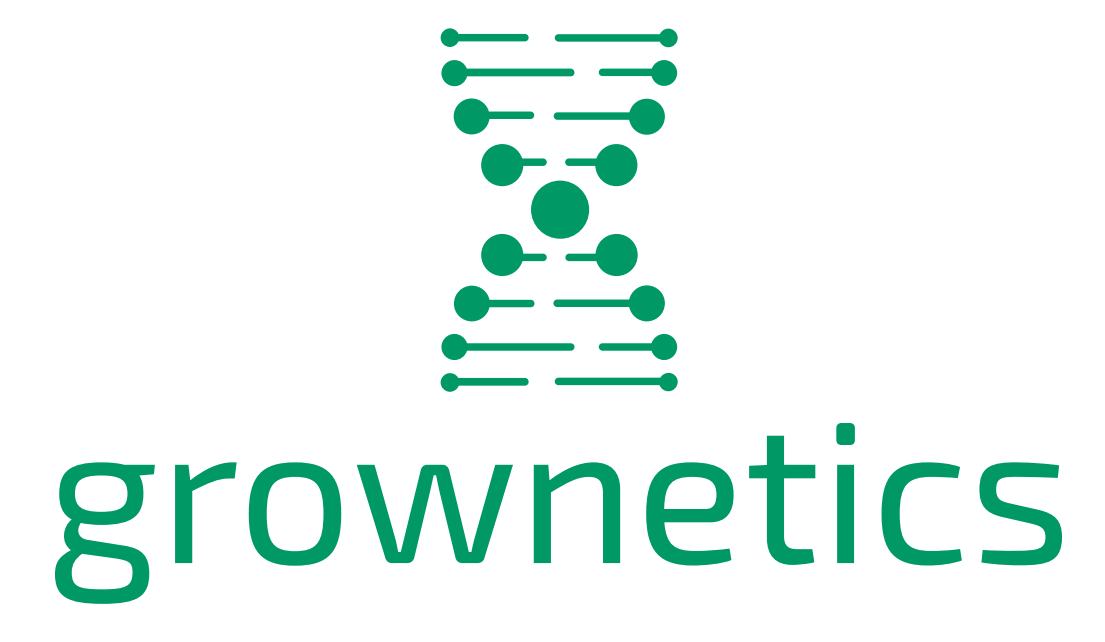

### Logo Use Cases

COLORED BACKGROUNDS

- ✓ DO use the green logo against backgrounds that are not a shade of green and are simple in composition.
- X Do NOT use the green logo against backgrounds of a shade of green or busy compositions, as the logo is no longer legible.

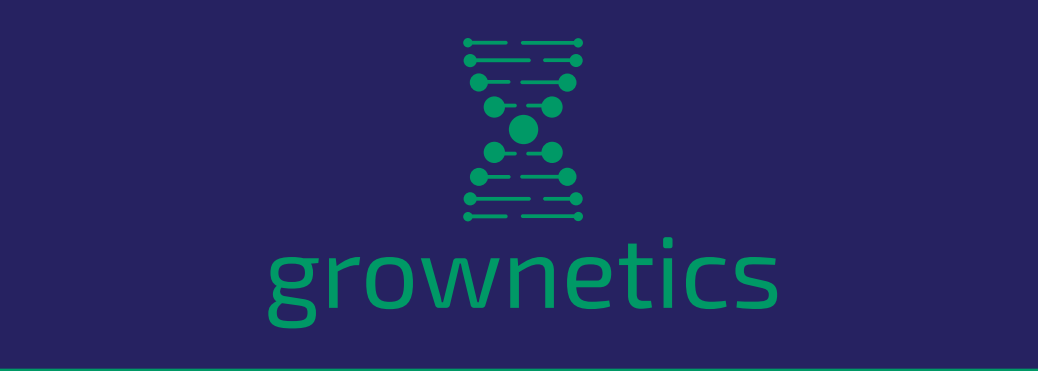

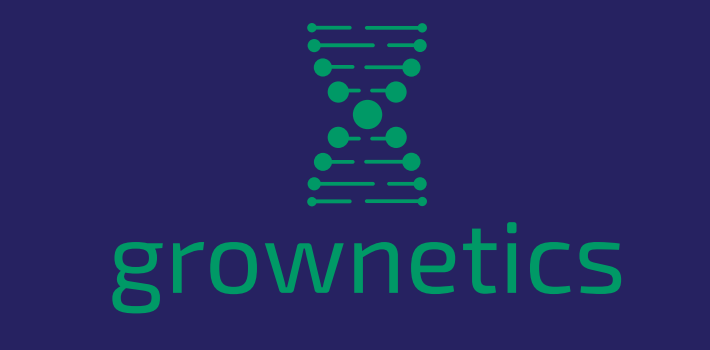

#### SQUARE ORIENTATIONS

✓ DO center-align the logotype and icon along the x-axis, with the icon above always, when used together in a square orientation.

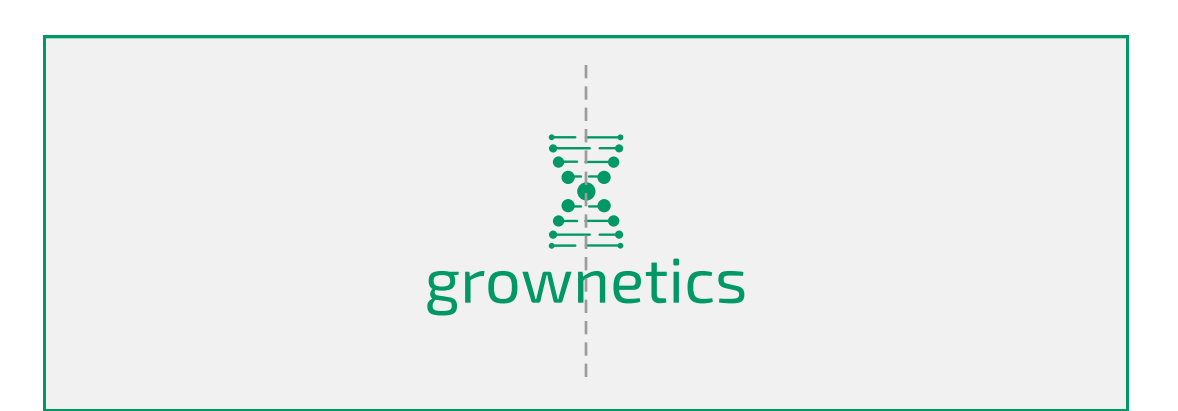

X Do NOT align the logotype and icon to the right, left, or off-grid. In a square orientation, do NOT place icon below the logotype.

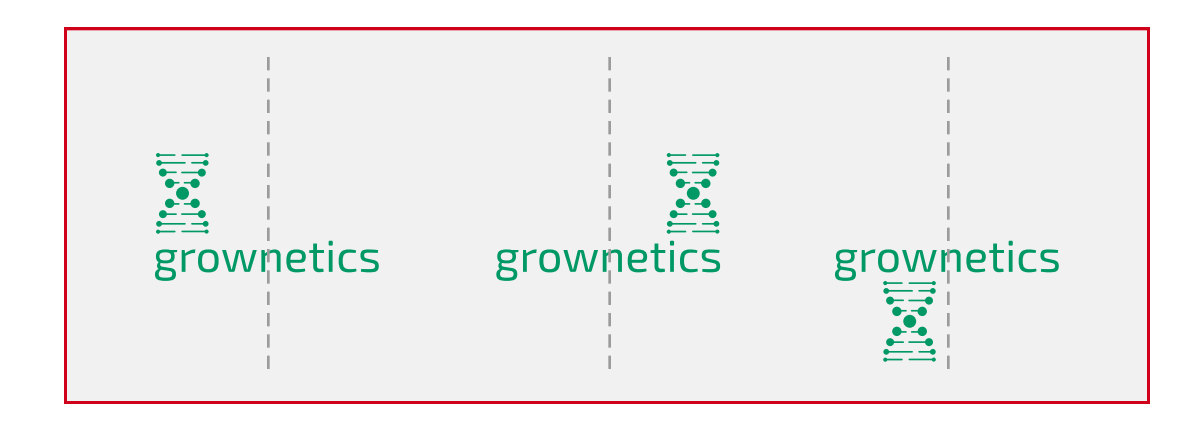

#### **RECTANGLE ORIENTATIONS**

D0 center-align the logotype and icon along the y-axis.
D0 maintain an equal height when used together in a rectangle orientation.

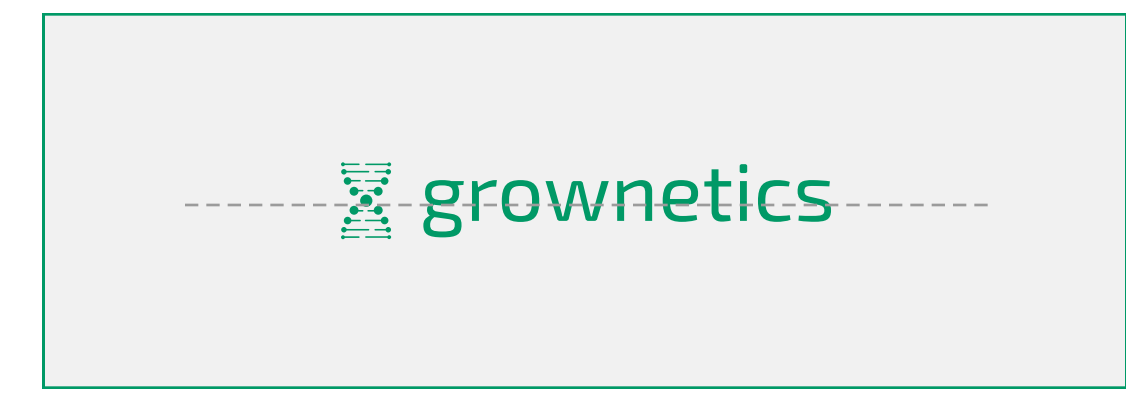

X Do NOT mis-align the logotype and icon. In a rectangle orientation, do NOT enlarge the icon beyond the height of the logotype when used together.

#### PARTNERSHIPS

For Grownetics partnerships, we center-align our logotype and icon with our partners' to match their orientation. The black or white logo is to be used with the partners' black or white logo. A 1px black or white line separates the 2 logos.

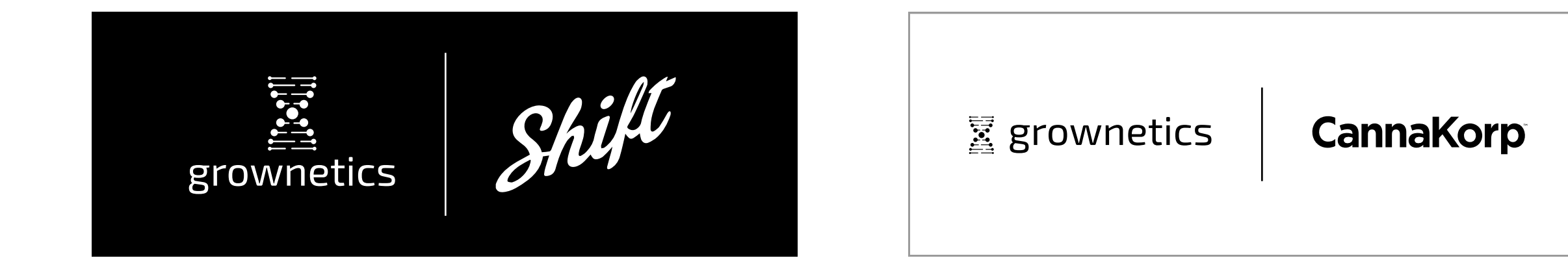

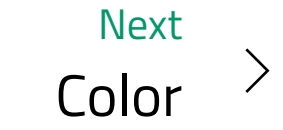

| Overview   | Color                                                                    |                                                     |  |  |  |  |
|------------|--------------------------------------------------------------------------|-----------------------------------------------------|--|--|--|--|
| Logo       | Using colors consistently brings a sense of familiarity and unity to a r | product. Grownetics' color scheme aims to be clear. |  |  |  |  |
| Color      | formative, and timeless.                                                 |                                                     |  |  |  |  |
| Typography | Primary Colors                                                           |                                                     |  |  |  |  |
| lcons      | DARK GREEN                                                               | GREEN                                               |  |  |  |  |
| Buttons    |                                                                          |                                                     |  |  |  |  |
| Labels     | #006666                                                                  | #009966                                             |  |  |  |  |
| Layout     |                                                                          |                                                     |  |  |  |  |
| Tables     | PLUM                                                                     | DARK PLUM                                           |  |  |  |  |
|            | #262261                                                                  | #1B133D                                             |  |  |  |  |

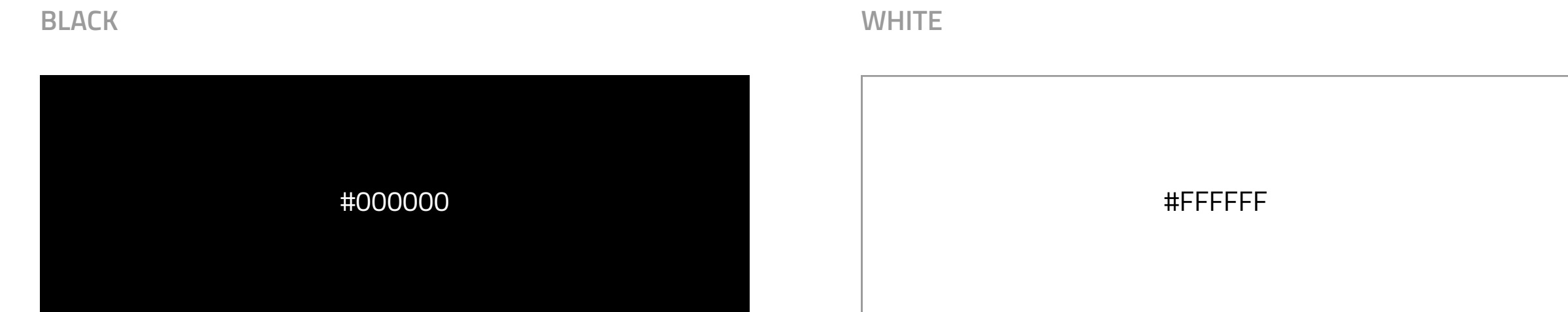

## Туре

| NORMAL TEXT | MEDIUM TEXT   | HIDDEN/INACTIVE TEXT | WHITE TEXT |
|-------------|---------------|----------------------|------------|
| #00000      | #797979       | #D1D1D1              | #FFFFF     |
| HOVER TEXT  | CALL OUT TEXT | LINK TEXT            | ERROR TEXT |
| #009966     | #FE7546       | #3E32F0              | #E1312D    |

## **UI** Colors

LIME GREEN

**BRIGHT GREEN** 

GREEN

DARK GREEN

| #A8DA68  | #3DCA3D       | #009966       | #006666       |
|----------|---------------|---------------|---------------|
| SKY BLUE | ROYAL BLUE    | TEAL          | VIOLET        |
| #22BCFC  | #1E59FF       | #41CACO       | #3E32F0       |
| PLUM     | GOLDEN YELLOW | BRIGHT ORANGE | WHITE         |
| #262261  | #FCB322       | #FE7546       | #FFFFF        |
| BLACK    | DARK GREY     | LIGHT GREY    | LIGHTEST GREY |
| #00000   | #797979       | #D1D1D1       | #F1F1F1       |

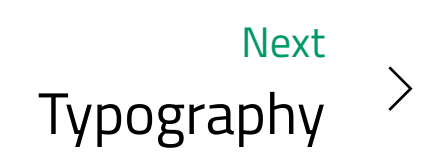

| Overview   | Typography                                                                                                    |
|------------|----------------------------------------------------------------------------------------------------|
| Logo       | We almost exclusively use the Titillium font family as the type across the entire Grownetics product. Maintaining typographic |
| Color      | clarity and hierarchy is important; below are different ways to structure content.                                            |
| Typography | Typeface                                                                                                    |
| lcons      | TITILLIUM REGULAR                                                                                                    |
| Buttons    | The quick brown fox jumped over the lazy dog.                                                                                 |
| Labels     | THE QUICK BROWN FOX JUMPED OVER THE LAZY DOG.                                                                                 |
| Layout     | 123456\$/%@ ?&#</th                                                                                                    |
| Tables     | TITILLIUM LIGHT                                                                                                    |
|            | The quick brown fox jumped over the lazy dog.                                                                                 |
|            | THE QUICK BROWN FOX JUMPED OVER THE LAZY DOG.                                                                                 |
|            | 123456\$/%@ ?&#</th                                                                                                    |

TITILLIUM SEMIBOLD

## The quick brown fox jumped over the lazy dog. THE QUICK BROWN FOX JUMPED OVER THE LAZY DOG. 123456\$/%@<!?&#

TITILLIUM BOLD

## The quick brown fox jumped over the lazy dog. THE QUICK BROWN FOX JUMPED OVER THE LAZY DOG. 123456\$/%@<!?&#

Font Usage

HEADERS

| H1 | 28 | Semibold | Avatar initials                                                             |
|----|----|----------|-----------------------------------------------------------------------------|
| H2 | 28 | Semibold | Page titles                                                                 |
| Н3 | 24 | Semibold | Stats, profile page name, table<br>title                                    |
| H4 | 18 | Bold     | Chart titles, card titles                                                   |
| H5 | 18 | Semibold | Section titles                                                              |
| H6 | 16 | Semibold | Sub-section titles, stat titles, form labels                                |
| H7 | 14 | Semibold | Table column titles, chat names, side nav, tab titles, activity time stamps |

| Body1              | 16              | Semibold                   | Banners, confirmation bars, alerts                                                             |
|--------------------|-----------------|----------------------------|------------------------------------------------------------------------------------------------|
| Body2              | 16              | Regular                    | Body text, descriptions, tables data, text fields,<br>hidden text, chat, table filters/sorting |
| Body3              | 14              | Regular                    | Captions, footnotes                                                                            |
|                    |                 |                            |                                                                                                |
| BUTTONS            |                 |                            |                                                                                                |
|                    |                 |                            |                                                                                                |
| Button1            | 18              | Semibold                   | Primary & secondary buttons                                                                    |
| Button1<br>Button2 | <b>18</b><br>18 | <b>Semibold</b><br>Regular | Primary & secondary buttons<br>Tertiary buttons                                                |
| Button1<br>Button2 | <b>18</b><br>18 | <b>Semibold</b><br>Regular | <b>Primary &amp; secondary buttons</b><br>Tertiary buttons                                     |
| Button2<br>LABELS  | <b>18</b><br>18 | <b>Semibold</b><br>Regular | <b>Primary &amp; secondary buttons</b><br>Tertiary buttons                                     |

## Capitalization

Grownetics uses a combination of title casing, sentence casing, and UPPERCASE depending on context.

#### TITLE CASE USAGE

- Batch names
- Strain names
- Room names
- Zone names
- Hardware names
- Rule titles
- Statuses
- Navigation menu items
- Form labels

#### SENTENCE CASE USAGE

- Body text
- Notes
- Tasks
- Descriptions
- Notifications
- Stats

#### UPPERCASE USAGE

- Primary CTAs
- Tab labels
- Stats labels & titles
- Time stamps
- Chart titles

Section titles

Page titles

Breadcrumb nav items

Secondary buttons

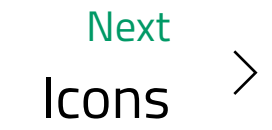

Overview

#### Logo

Color

#### Typography

#### lcons

Buttons

Labels

Layout

Tables

# Iconography

We use a variety of icons to represent ideas, capabilities, and actions. These icons are simplified images that serve as an intuitive symbol to help users navigate the Grownetics app. Our icons must transmit visual information to the user in the simplest way possible. We use SVG files for these icons.

### Appearance

SIZE

Icons are designed in a square that is typically 24x24pt (48x48pt for stats icons). We use a buffer of blank space around icons for clarity. Avoid crowding the space as it makes it difficult for the icons to breathe and grab attention.

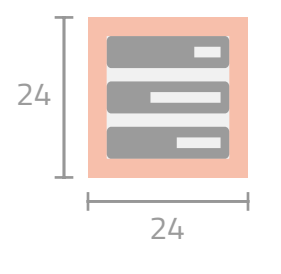

## STATES

On hover, icons turn green. Light grey is used for an inactive state.

active

white

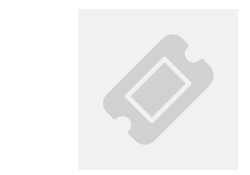

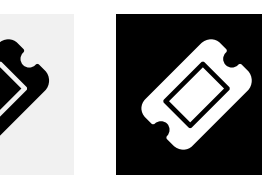

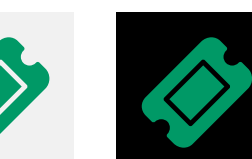

COLOR

Icons are either white, dark grey, or black on a contrasting background. Lighter grey is used for an inactive state. Use solid icons (vs. outlines/strokes) when possible.

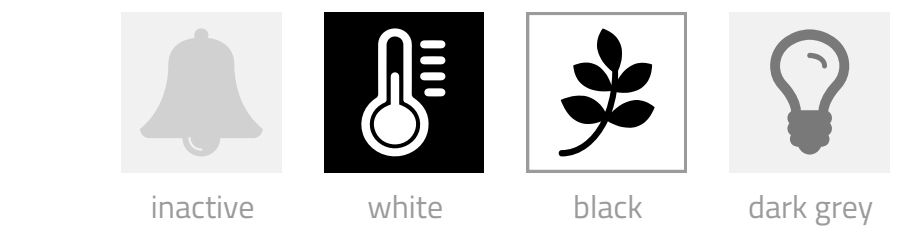

#### CONSISTENCY

Our icons use repetitive and common elements for consistency and to help users identify icons and associate them with an action.

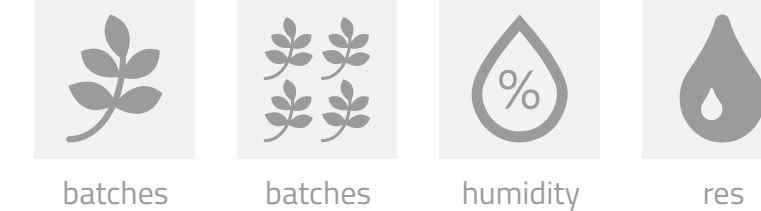

inactive

active black

hover on light background background

hover on dark

batches map key

menu

SIMPLICITY

Our icons avoid unnecessary complexity, are easy to understand, and identify simple concepts for the user.

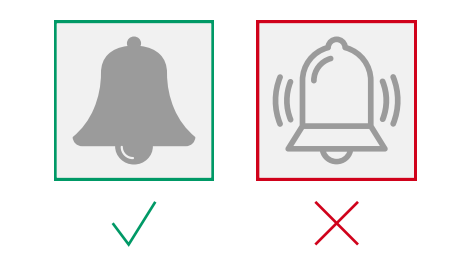

## Icon Library

| ÿ | **<br>** |     | Q  |                           |     |    |             |          |        |
|---|----------|-----|----|---------------------------|-----|----|-------------|----------|--------|
| % |          | ∳,W | ΨS | •••<br>•0 <sub>2</sub> •• | CO2 |    |             |          |        |
|   |          |     |    | <b>47</b>                 |     | ŚŚ | <pre></pre> |          | •••    |
|   | Â.       |     |    | ¥                         |     | 0  |             |          |        |
|   |          |     |    |                           |     |    |             | <b>`</b> |        |
|   |          |     |    |                           |     |    |             | K        | У<br>Қ |

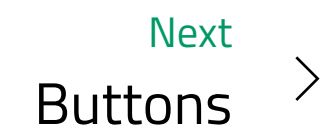

| Overview   | Buttons                                                                                                    |                                                                                                    |                                                                    |
|------------|----------------------------------------------------------------------------------------------------|----------------------------------------------------------------------------------------------------|--------------------------------------------------------------------|
| Logo       | Buttons communicate direct calls-to-action. They therefore always                                                                                                    | have a verb as the copy on a tra                                                                     | ansparent, black, or green                                         |
| Color      | button. The styling of each button depends on the functionality of t<br>solely for primary functions, such as "Add" related actions (e.g. "Add<br>are <b>always located above the fold and other content</b> . | he button - primary, secondary,<br>I New Task" is a green button, w                                  | or tertiary. Green buttons are<br>hile "See All Tasks" is not) and |
| Typography |                                                                                                    |                                                                                                    |                                                                    |
| lcons      | Primary Buttons                                                                                                    |                                                                                                    |                                                                    |
| Buttons    | Button Text Here Button Text Here                                                                                                    | Button Text Here                                                                                     | Button Text Here                                                   |
| Labels     | default - active hover, focused, pressed                                                                                                    | inactive                                                                                             | 8 px radius                                                        |
| Layout     | BUTTON TYPE                                                                                                    | COLORS                                                                                               |                                                                    |
| Tables     | Button1 18 Semibold                                                                                                    |                                                                                                    |                                                                    |
|            |                                                                                                    | Green button butt<br>#009966 hover, focus, inact<br>button active press with<br>35% black<br>overlay | on text text<br>tive inactive active                               |

## Secondary Buttons

| Button Text Here | <b>Button Text Here</b> | Button Text Here | Button Text Here |  |
|------------------|-------------------------|------------------|------------------|--|

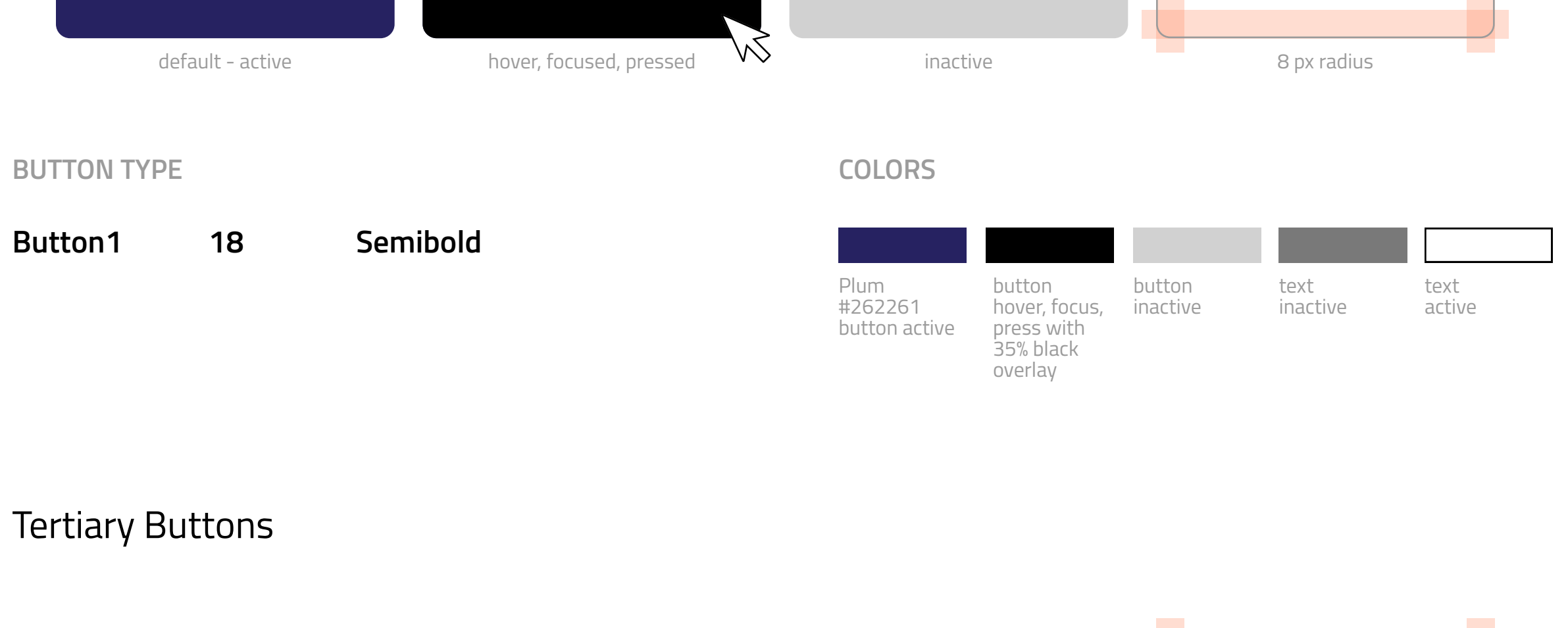

| But        | ton Text Here    |         | Button Text Here        | Button Te                                                          | ext Here                                            |                   | Button Text Here          | 2             |
|------------|------------------|---------|-------------------------|--------------------------------------------------------------------|-----------------------------------------------------|-------------------|---------------------------|---------------|
|            | default - active |         | hover, focused, pressed | inacti                                                             | Ve                                                  |                   | 8 px radius               |               |
| BUTTON TYI | ΡE               |         |                         | COLORS                                                             |                                                     |                   |                           |               |
| Button2    | 18               | Regular |                         | White<br>#FFFFFF<br>button active<br>with 1pt<br>stroke<br>#797979 | button<br>hover, focus,<br>press with<br>2pt stroke | buttor<br>inactiv | n text t<br>re inactive a | ext<br>active |

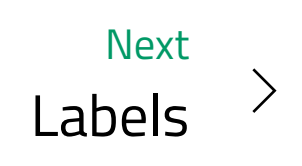

| Overview   | Labels                                                                                                    |                                         |                                  |                         |  |  |
|------------|----------------------------------------------------------------------------------------------------|-----------------------------------------|----------------------------------|-------------------------|--|--|
| Logo       | Labels are used to communicate                                                                                                    | status, priority, and alerts. Color and | icons are used to distinguish be | etween types of labels. |  |  |
| Color      |                                                                                                    |                                         |                                  |                         |  |  |
| Typography | Alerts                                                                                                    |                                         |                                  |                         |  |  |
| lcons      | NOTIFICATIONS                                                                                                    |                                         |                                  |                         |  |  |
| Buttons    | Notification alerts exist on the top navigation bar. To call action to this alert, we use a bright orange for the circular alert badge ( <b>ALWAYS 26px x 26px</b> ) and display the number of alerts in white text (centered in the circle). |                                         |                                  |                         |  |  |
| Labels     |                                                                                                    |                                         |                                  |                         |  |  |
|            | LABEL TYPE                                                                                                    |                                         | COLORS                           |                         |  |  |
| Layout     | Label1 14 Ser                                                                                                    | mibold                                  | Notification Pright Orange       |                         |  |  |
| Tables     |                                                                                                    |                                         | #FE7546                          | #FFFFF                  |  |  |

## Workflow Status Badges

Workflow badges are labels used to denote the status of a workflow task. We use color coding to communicate status. There are 4 possible statuses for a workflow badge: Open, Doing, Pending, and Completed.

All workflow status badges are the same size (97px x 31px), with 8px padding on top and bottom, and 16px padding on left and right. For Completed tasks, additional information related to when the task was completed may be displayed.

LABEL TYPE

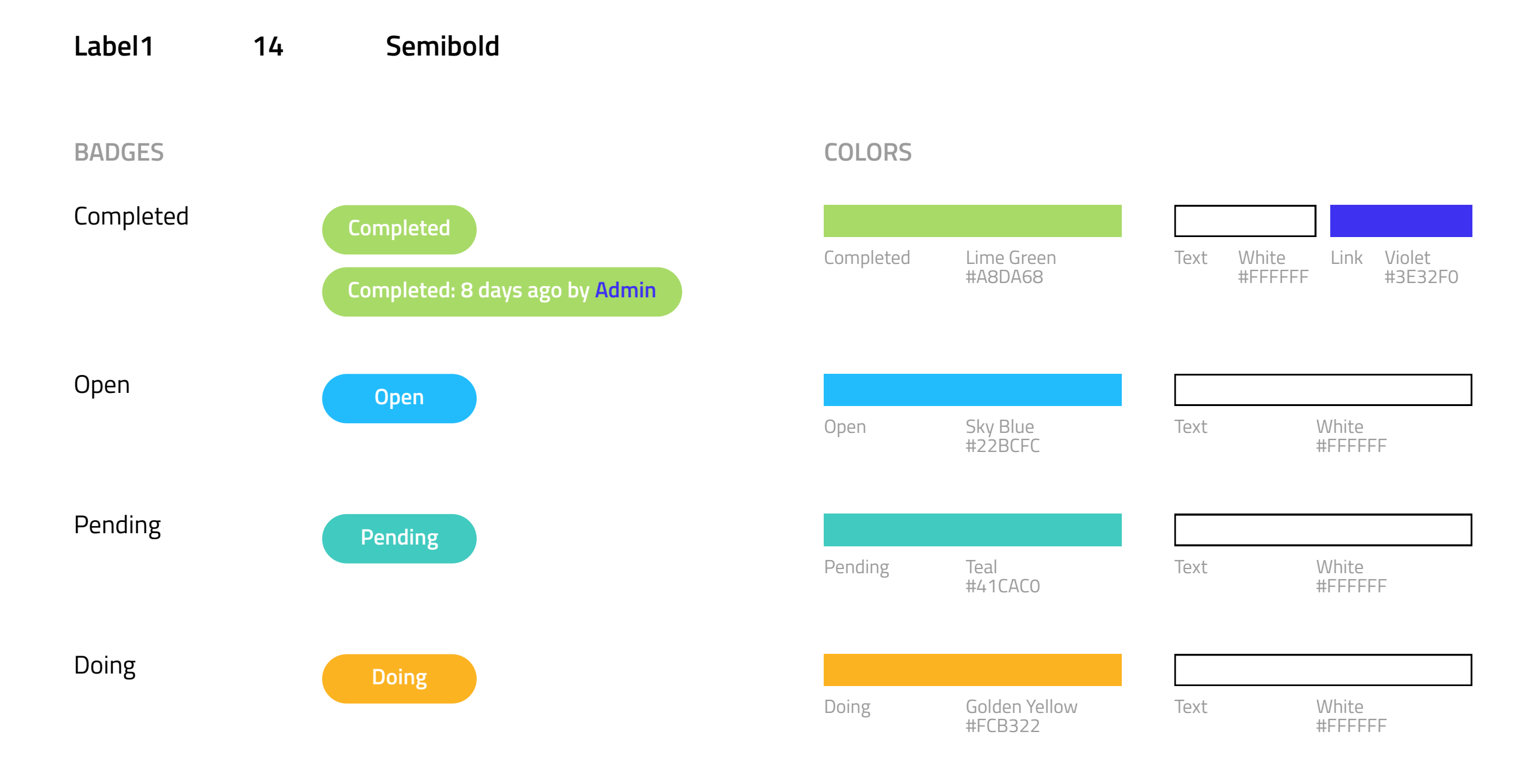

## Batch Status Badges

Batch badges are labels used to denote the status of a batch. We use color coding to communicate status. There are 7 possible statuses for a batch badge: Start, Harvest, Flush, Flower, Veg, Room Transfer, and Needs Attention.

All batch status badges are only 2 sizes (97px x 31px for everything EXCEPT Room Transfer & Needs Attention; and 131px x 31px for Room Transfer & Needs Attention), with 8px padding on top and bottom, and 16px padding on left and right.

LABEL TYPE

Label1 14 Semibold

| BADGES          |                 | COLORS             |                          |      |                  |
|-----------------|-----------------|--------------------|--------------------------|------|------------------|
| Start           | Start           | Start              | Sky Blue<br>#22BCFC      | Text | White<br>#FFFFFF |
| Harvest         | Harvest         | Harvest            | Bright Green<br>#3DCA3D  | Text | White<br>#FFFFF  |
| Flush           | Flush           | Flush              | Teal<br>#41CAC0          | Text | White<br>#FFFFF  |
| Flower          | Flower          | Flower             | Royal Blue<br>#1E59EE    | Text | White<br>#FFFFF  |
| Veg             | Veg             | Veg                | Dark Green               | Text | White            |
| Room Transfer   | Room Transfer   | Doom               | #006666                  | Tout | #FFFFF           |
| Needs Attention | Needs Attention | Transfer           | #FCB322                  |      | #FFFFF           |
|                 |                 | Needs<br>Attention | Bright Orange<br>#FE7546 | Text | White<br>#FFFFFF |

## Task Priority Icons

Task priority icons are used to denote the significance and priority of a task. We use color coding and number of exclamation mark icons to communicate priority. There are 5 possible priority levels for a task: High priority (< 7 days), Upcoming (< 14 days), Low priority (>= 14 days), Completed, and Overdue.

All task priority icons are 24px in height.

#### BADGES

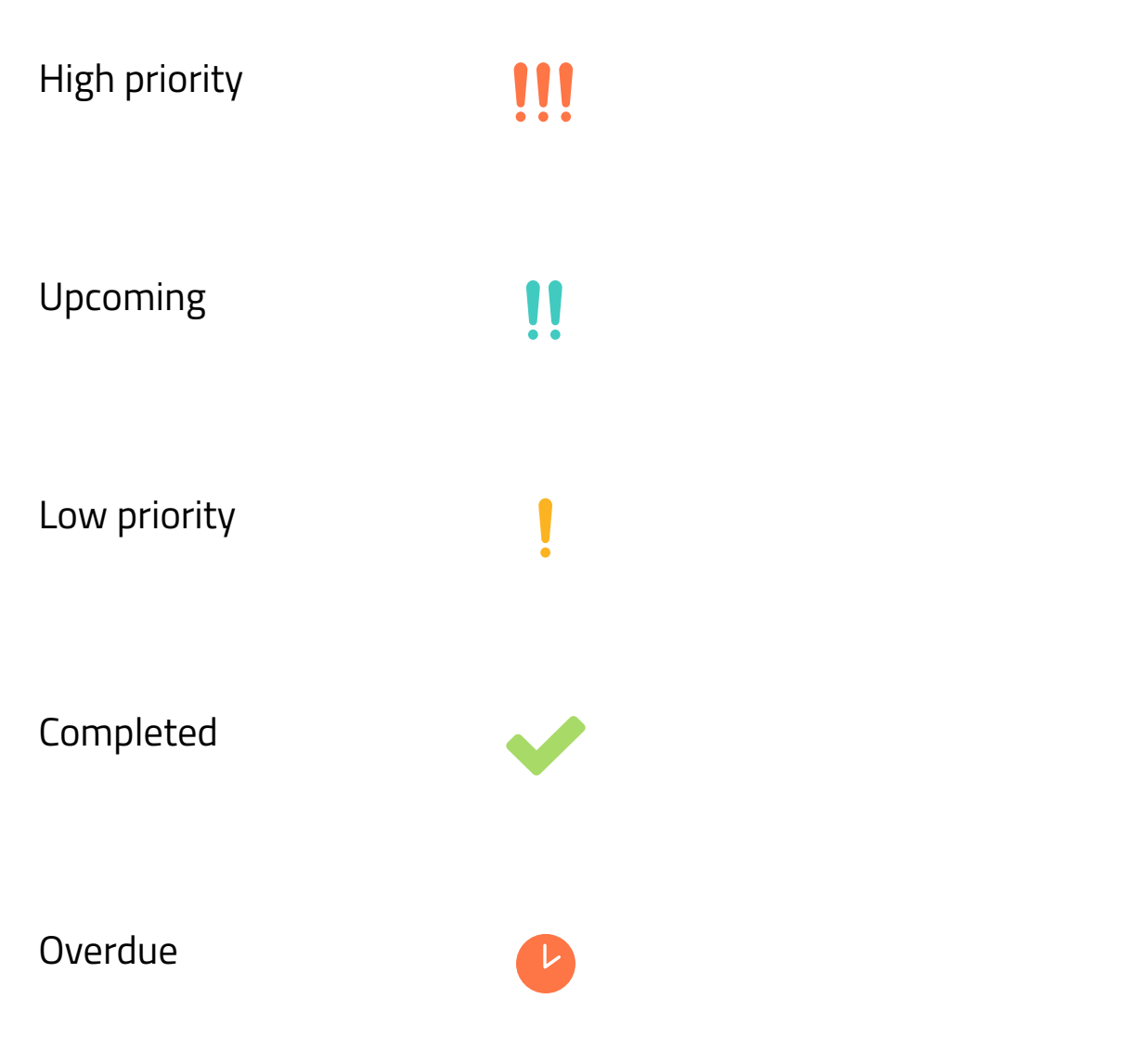

| COLORS        |                          |
|---------------|--------------------------|
| High priority | Bright Orange<br>#FE7546 |
|               |                          |
| Upcoming      | Teal<br>#41CACO          |
|               |                          |
| Low priority  | Golden Yellow<br>#FCB322 |
|               |                          |
| Completed     | Lime Green<br>#A8DA68    |
|               |                          |
| Overdue       | Bright Orange<br>#FE7546 |

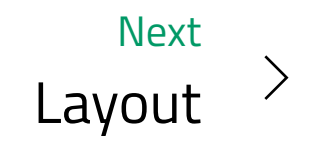

| Overview   | Layout                                                                                                    |                                                                                                    |             |                                   |  |  |  |  |  |
|------------|----------------------------------------------------------------------------------------------------|----------------------------------------------------------------------------------------------------|-------------|-----------------------------------|--|--|--|--|--|
| Logo       | Since we deal with lots of                                                                                                    | ince we deal with lots of data, it's important to maintain a simple, clean layout for clarity and legibility. We use grid-based design |             |                                   |  |  |  |  |  |
| Color      | Ind card UI to organize our interfaces.                                                                                         |                                                                                                    |             |                                   |  |  |  |  |  |
| Typography | Grid                                                                                                    |                                                                                                    |             |                                   |  |  |  |  |  |
| lcons      | The Grownetics app follows a strict grid for modular layouts. When stacking content for responsive devices, margins and padding |                                                                                                    |             |                                   |  |  |  |  |  |
| Buttons    | should be maintained. <b>Under no circumstances should the grid be broken or mis-aligned.</b>                                   |                                                                                                    |             |                                   |  |  |  |  |  |
| Labels     | DASHBOARD GRID                                                                                                    |                                                                                                    |             |                                   |  |  |  |  |  |
| Layout     | Top Nav Bar                                                                                                    |                                                                                                    |             |                                   |  |  |  |  |  |
| Tables     | Side Nav Bar                                                                                                    | Demo Fa                                                                                                    | acility Map | Chat<br>Notifications<br>Calendar |  |  |  |  |  |
|            |                                                                                                    | Chart                                                                                                    | Chart       | Chat<br>Notifications<br>Calendar |  |  |  |  |  |

#### **BATCH/STRAIN PROFILE GRID**

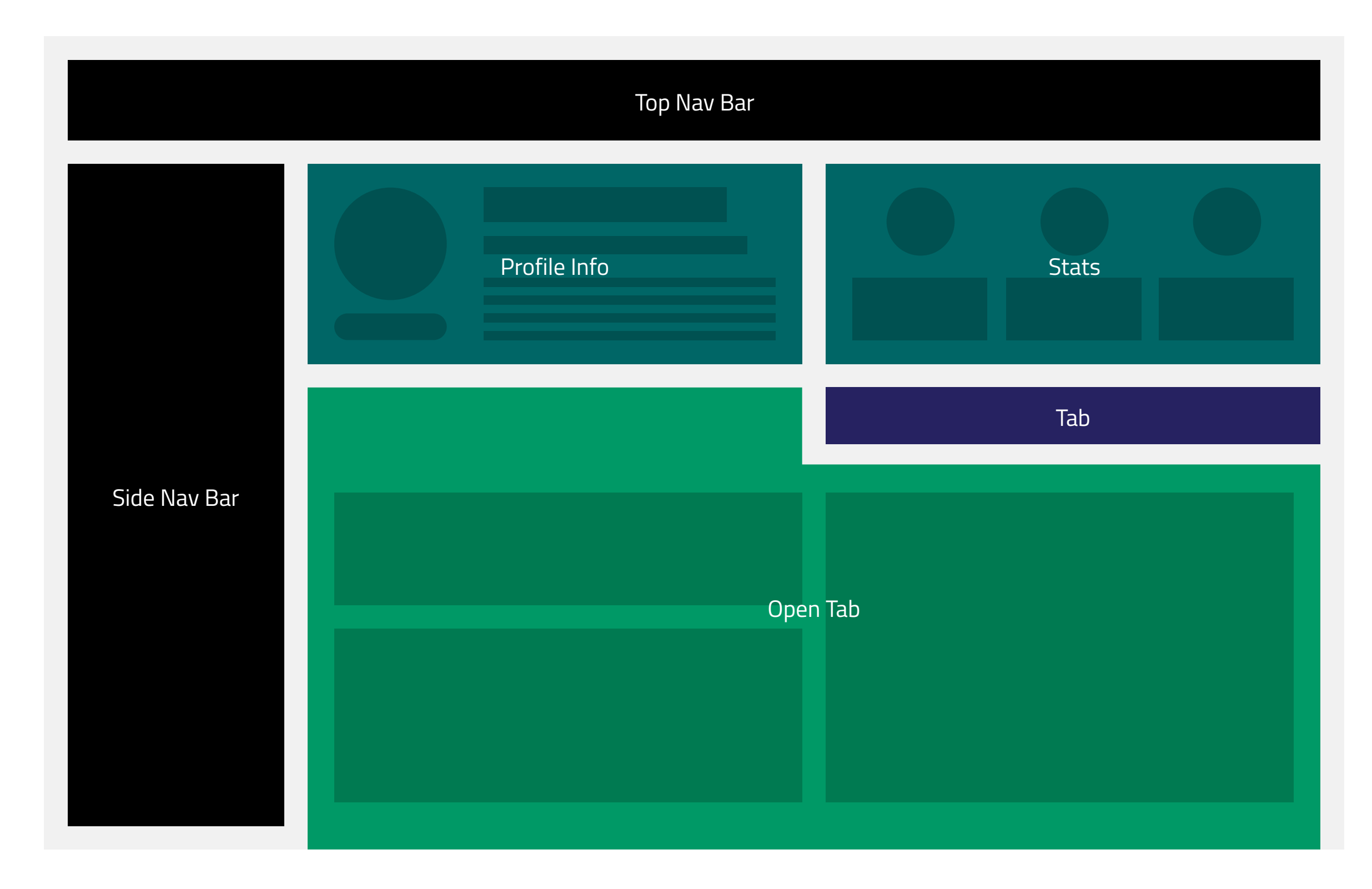

### WORKFLOW GRID

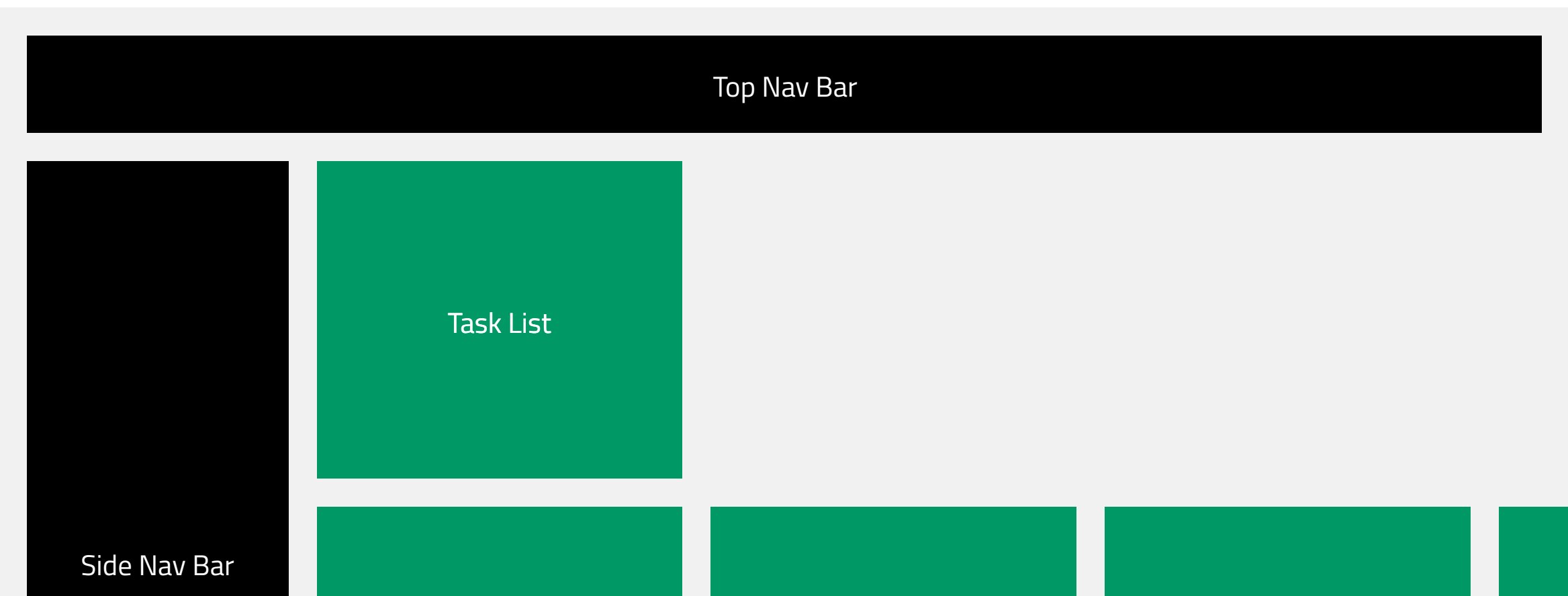

| Task List | Task List | Task List |  |
|-----------|-----------|-----------|--|
| Task List | Task List |           |  |

## Cards

Cards also employ the grid to organize the information they contain. We primarily use cards to compartmentalize content and data

**PROFILE CARD** 

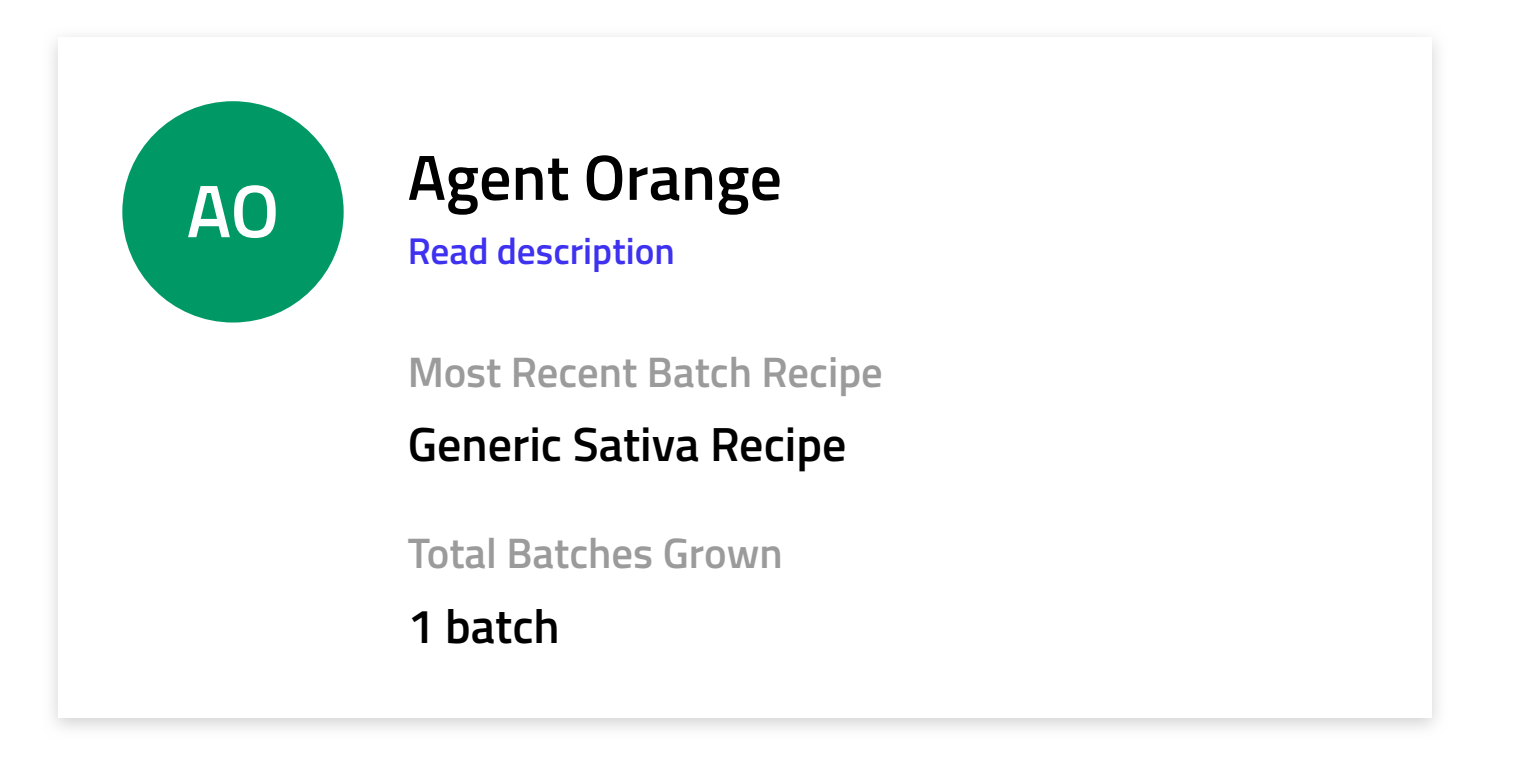

#### CHART CARD

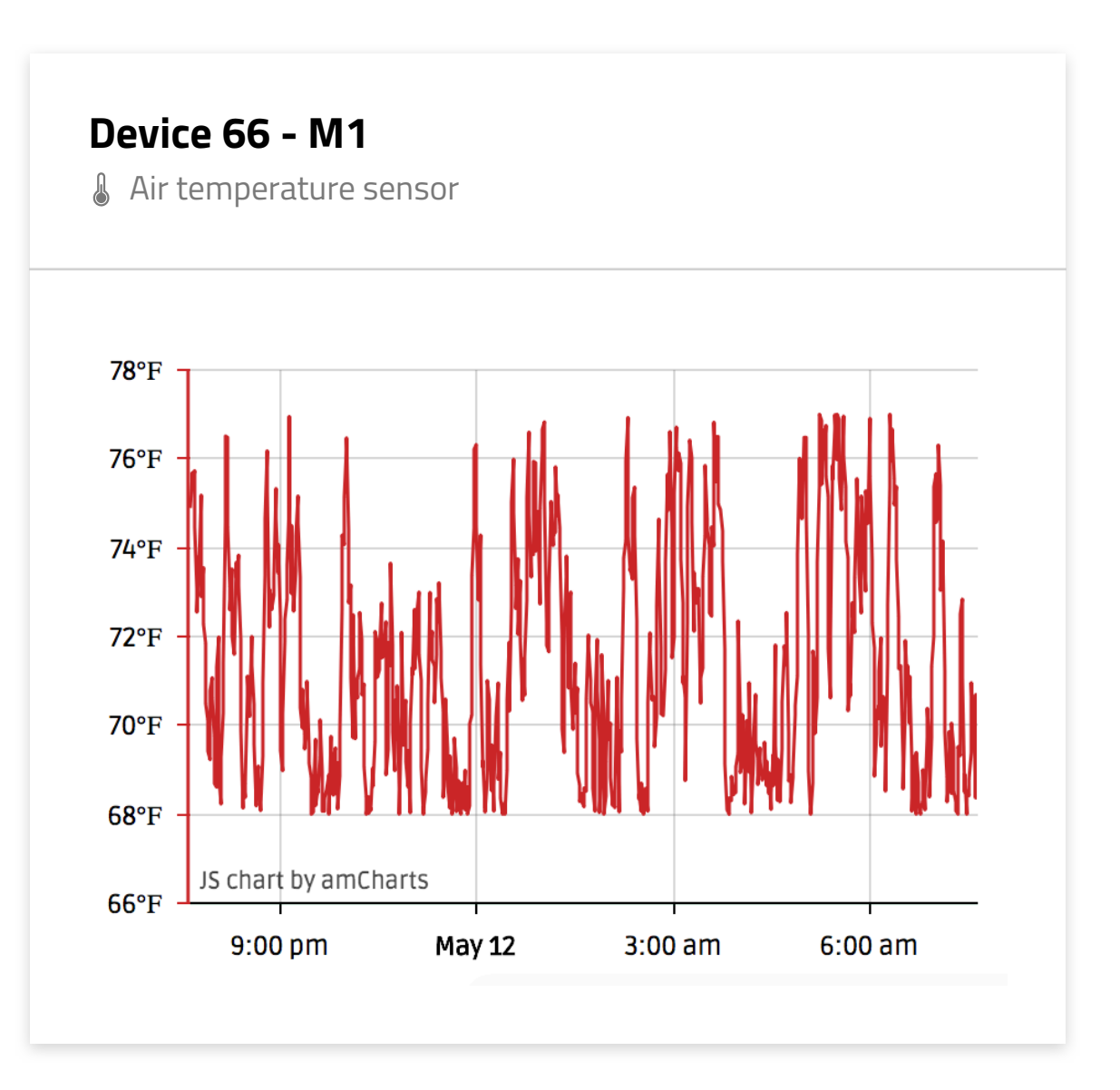

TASK CARD

| <b>Blue Dream - Batch #1</b><br>Plant date: 4/19/18 |                                                         |  |  |  |  |  |  |
|-----------------------------------------------------|---------------------------------------------------------|--|--|--|--|--|--|
| !!!                                                 | Move batch to Flower 1 on 5/18/18<br>Assigned to: Admin |  |  |  |  |  |  |
| !!                                                  | Move batch to Dry 1 on 7/27/18<br>Assigned to: Admin    |  |  |  |  |  |  |
| ļ                                                   | Remove batch from Dry 1 on 8/3/18<br>Assigned to: Admin |  |  |  |  |  |  |
| ~                                                   | Move batch to Veg 1<br>Completed: 8 days ago by Admin   |  |  |  |  |  |  |
| G                                                   | io to batch dd Task                                     |  |  |  |  |  |  |

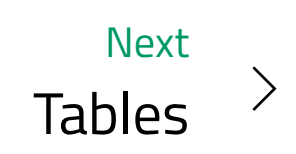

| Overview   | Tables                                                                                                    |
|------------|----------------------------------------------------------------------------------------------------|
| Logo       |                                                                                                    |
| Color      | At Grownetics, we have tons of data to display to our users. We use tables to store this data in an organized and easily scrollable<br>way. Most tables can be sorted and filtered, while some also have additional actions such as editing. Tables follow a grid layout to<br>ensure proper spacing and display of data. |
| _          | All tables                                                                                                    |
| Typography | 1) Have a title, column titles;                                                                                                    |
| lcons      | 2) Have a 1px dark grey divider 16px below column titles and entry rows;<br>3) Maintain 16px padding between each line entry; and<br>4) Are left-aligned.                                                                                                    |
| Buttons    |                                                                                                    |
| Labels     | Table Layouts                                                                                                    |
| lavout     | ALL-TEXT TABLES                                                                                                    |
| Tables     | All-text tables are comprised only of plain text and text links. Data in these types of tables still adheres to the grid layout and 16px<br>padding. The 16px padding between entries is maintained regardless of how long (character count) the entry is.                                                                |
|            | 16px 16px 16px 24px 16px 16px 16px 16px                                                                                                    |
|            | H3 Table Title Here                                                                                                    |

|                  |                  | З2рх             |                       |                  |
|------------------|------------------|------------------|-----------------------|------------------|
| H7 Column Title  | H7 Column Title  | H7 Column Title  | H7 Column Title       | H7 Column Title  |
|                  |                  | 16рх             |                       |                  |
|                  |                  | 16рх             |                       |                  |
| Body2 Table Data | Body2 Table Data | Body2 Table Data | Body2 Table Data      | Body2 Table Data |
|                  |                  | 16рх             |                       |                  |
|                  |                  | 16px             |                       |                  |
| Body2 Table Data | Body2 Table Data | Body2 Table Data | Body2 Table Data      | Body2 Table Data |
|                  |                  | 16рх             |                       |                  |
|                  |                  | 16рх             |                       |                  |
| Body2 Table Data | Body2 Table Data | Body2 Table Data | Body2 Table Data with | Body2 Table Data |

|                  |                  |                  | Longer Entry     |                  |
|------------------|------------------|------------------|------------------|------------------|
|                  |                  | 16рх             |                  |                  |
|                  |                  | 16рх             |                  |                  |
| Body2 Table Data | Body2 Table Data | Body2 Table Data | Body2 Table Data | Body2 Table Data |
|                  |                  | 16рх             |                  |                  |
|                  |                  | 16рх             |                  |                  |
| Body2 Table Data | Body2 Table Data | Body2 Table Data | Body2 Table Data | Body2 Table Data |
|                  |                  | 16рх             |                  |                  |

#### TABLES WITH SELECTION & ACTIONS

Some tables allow you to select rows via a left-aligned checkbox. Selections are only possible if the table has actions (edit, etc.).

| <sup>16px</sup> 24 | Table Title Her  | 16рх 1<br><b>С</b> | 1 <b>6p</b> 2 | X                | 16p | x                | 16p | x                | 16рх |
|--------------------|------------------|--------------------|---------------|------------------|-----|------------------|-----|------------------|------|
|                    | H7 Column Title  | H7 Column Title    |               | H7 Column Title  |     | H7 Column Title  |     | H7 Column Title  |      |
|                    | Body2 Table Data | Body2 Table Data   |               | Body2 Table Data |     | Body2 Table Data |     | Body2 Table Data |      |
|                    | Body2 Table Data | Body2 Table Data   |               | Body2 Table Data |     | Body2 Table Data |     | Body2 Table Data |      |
|                    | Body2 Table Data | Body2 Table Data   |               | Body2 Table Data |     | Body2 Table Data |     | Body2 Table Data |      |
|                    | Body2 Table Data | Body2 Table Data   |               | Body2 Table Data |     | Body2 Table Data |     | Body2 Table Data |      |
|                    | Body2 Table Data | Body2 Table Data   |               | Body2 Table Data |     | Body2 Table Data |     | Body2 Table Data |      |

Upon selecting a row, the checkbox is checked and the row is highlighted green (**50% opacity**) to show the successful selection. Hovering (web) on rows highlights them in green (**20% opacity**) to make it easier to browse tables and select data.

ACTIONABLE LINKS (VIEW, EDIT, DELETE, MOVE, ETC.) ONLY APPEAR AFTER SELECTING A ROW.

| H3        | Table Title Here |                  |                  | Action 1         | View Edit       | Delete |
|-----------|------------------|------------------|------------------|------------------|-----------------|--------|
|           | H7 Column Title  | H7 Column Title  | H7 Column Title  | H7 Column Title  | H7 Column Title |        |
| $\square$ | Body2 Table Data | Body2 Table Data | Body2 Table Data | Body2 Table Data | Body2 Table Dat | a      |

| Body2 Table Data | Body2 Table Data       | Body2 Table Data | Body2 Table Data | Body2 Table Data |
|------------------|------------------------|------------------|------------------|------------------|
| Body2 Table Data | Body2 Table Data       | Body2 Table Data | Body2 Table Data | Body2 Table Data |
| Body2 Table Data | Body2 Table Data       | Body2 Table Data | Body2 Table Data | Body2 Table Data |
| Body2 Table Data | NS<br>Body2 Table Data | Body2 Table Data | Body2 Table Data | Body2 Table Data |

#### TABLES WITH BUTTONS

Some tables have main CTA buttons such as New Harvest Batch and New Recipe. Since these are primary actions, the primary green button is used and positioned on the top right of the table, aligned with the table title.

| Н3 | Table Title Here | Button Text Here |                  |                  |                  |
|----|------------------|------------------|------------------|------------------|------------------|
|    | H7 Column Title  | H7 Column Title  | H7 Column Title  | H7 Column Title  | H7 Column Title  |
|    | Body2 Table Data | Body2 Table Data | Body2 Table Data | Body2 Table Data | Body2 Table Data |
|    | Body2 Table Data | Body2 Table Data | Body2 Table Data | Body2 Table Data | Body2 Table Data |
|    | Body2 Table Data | Body2 Table Data | Body2 Table Data | Body2 Table Data | Body2 Table Data |
|    | Body2 Table Data | Body2 Table Data | Body2 Table Data | Body2 Table Data | Body2 Table Data |
|    | Body2 Table Data | Body2 Table Data | Body2 Table Data | Body2 Table Data | Body2 Table Data |